| Classification | ISaGRAF English |         |       |      |          |      |      |
|----------------|-----------------|---------|-------|------|----------|------|------|
| Author         | Eva Li          | Version | 1.0.0 | Date | Dec.2012 | Page | 1/20 |

# How to Use the tGW-700 Series, Modbus TCP to RTU/ASCII gateway, with the ISaGRAF PAC?

# **1.** Application Introduction

Users sometimes have to choose lower speed transmission (lower baud rate) for long distance communication via Modbus RTU/ASCII over RS-485/RS-422. This often leads into a new problem of inefficient communication. The tGW-700 series gateway of ICP DAS can solve this problem. Using the tGW-700 series gateways can change the RS-485 to the high speed Ethernet and eliminate the cable length limitation of the RS-485 network to solve the problem about poor communication efficiency. This paper introduces the way to use the tGW-700 with the ISaGRAF PAC.

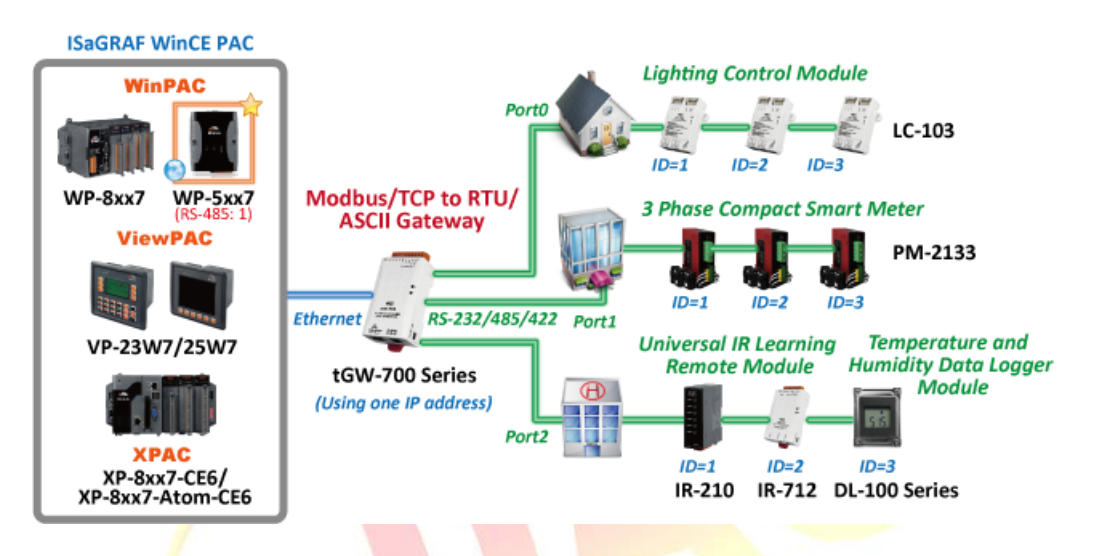

The following versions of the ISaGRAF PACs support to send Modbus TCP commands of different NET-ID to the same Modbus TCP Slave device (i.e. to the tGW-700 series).

| ISaGRAF WinCE PAC | ISaGRAF Driver Version |
|-------------------|------------------------|
| WP-5xx7           | 1.02 or later version  |
| WP-8xx7           | 1.52 or later version  |
| VP-25W7/23W7      | 1.44 or later version  |
| XP-8xx7-CE6       | 1.32 or later version  |
| XP-8xx7-Atom-CE6  | 1.01 or later version  |

# Download the Document and the Demo Programs:

https://www.icpdas.com/en/faq/index.php?kind=280#751 > FAQ-159 . Download the ISaGRAF Drivers:

http://www.icpdas.com/en/download/show.php?num=368&nation=US&kind1=&model=&kw=isagraf **Download the ISaGRAF Product Data Sheet:** 

http://www.icpdas.com/en/download/index.php?nation=US&kind1=6&kind2=15&model=&kw=isagraf

| Classification | ISaGRAF English |         |       |      |          |      |        |
|----------------|-----------------|---------|-------|------|----------|------|--------|
| Author         | Eva Li          | Version | 1.0.0 | Date | Dec.2012 | Page | 2 / 20 |

### 2. tGW-700 Series Modules

#### • Introduction of tGW-700

The tGW-700 is a Modbus TCP to Modbus/RTU or Modbus/ASCII gateway that enables a Modbus/TCP host (i.e. the WP-5147) to communicate with serial Modbus RTU/ASCII devices through an Ethernet network, and eliminates the cable length limitation of legacy serial communication devices.

- Installation & Configuration
   Connecting the power and Host PC
   1. Make sure Init/Run switch is on Run position
  - 2. Connect both the tGW-700 and PC to the same sub-network or the same Ethernet Switch and power on the tGW-700.

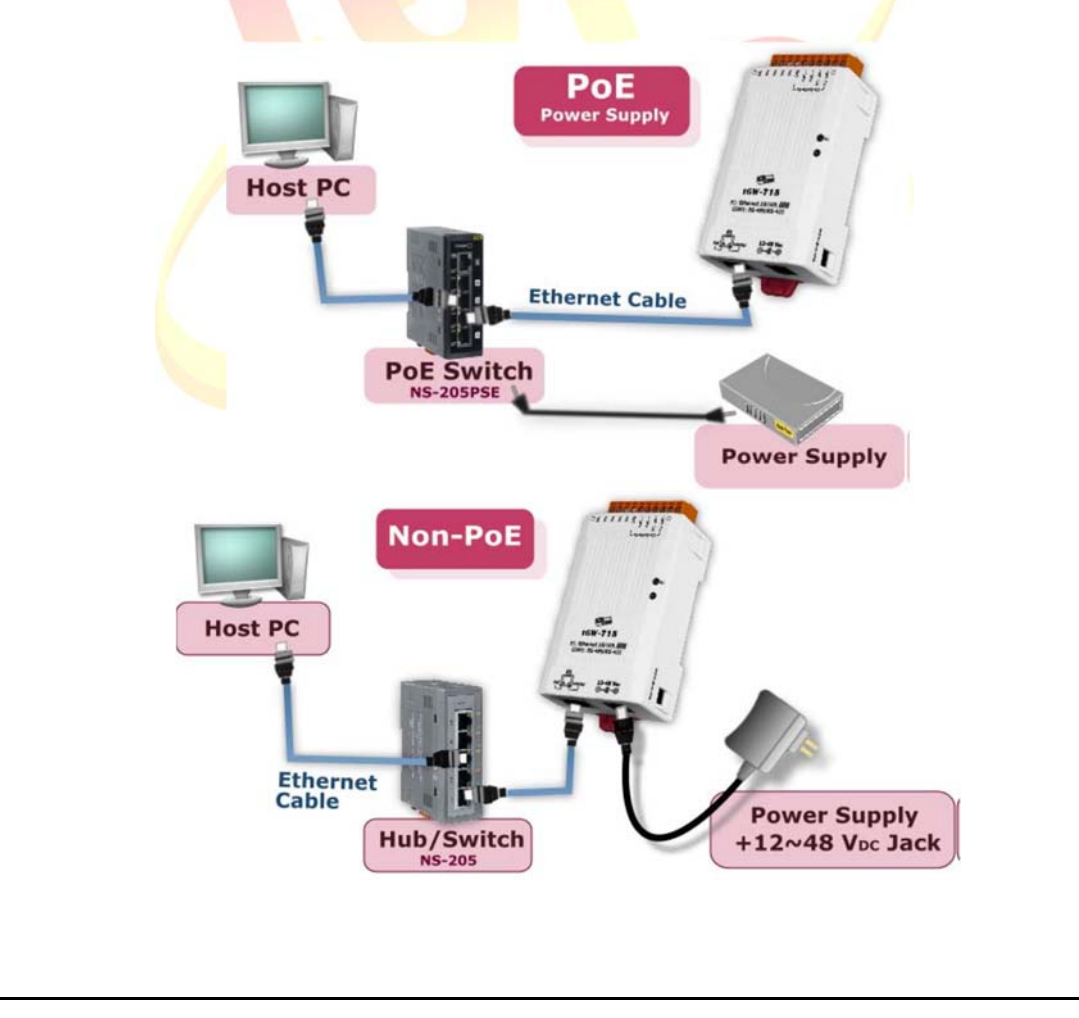

| Classification                          | ification ISaGRAF English FAQ-159                            |                                                                                       |                                                                                                    |                                                                     |                                                                                            |                              |                        |  |  |
|-----------------------------------------|--------------------------------------------------------------|---------------------------------------------------------------------------------------|----------------------------------------------------------------------------------------------------|---------------------------------------------------------------------|--------------------------------------------------------------------------------------------|------------------------------|------------------------|--|--|
| Author                                  | Eva Li                                                       | Version                                                                               | 1.0.0                                                                                                    | Date                                                                | Dec.2012                                                                                   | Page                         | 3 / 20                 |  |  |
| ■ Insta                                 | lling the "eSearc                                            | h.exe" to y                                                                           | our PC                                                                                                    |                                                                     |                                                                                            |                              |                        |  |  |
| 1. Dow<br>http                          | nload the eSearc<br>://www.icpdas.c                          | h Utility "e<br>com/en/pro                                                            | seach.exe" at:<br>oduct/guide+So                                                                                                    | ftware+L                                                            | Jtility_Driver+                                                                            | eSearchUt                    | ility                  |  |  |
| 2. Run                                  | esearch.exe                                                  |                                                                                       |                                                                                                    |                                                                     |                                                                                            |                              |                        |  |  |
| Settir                                  | ng the network                                               |                                                                                       |                                                                                                    |                                                                     |                                                                                            |                              |                        |  |  |
| 1. Click<br>2. Doub                     | the "Search Serv<br>le click the name                        | ers" buttor<br>e of your tG                                                           | n to search for y<br>GW-700 to open                                                                                                    | our tGW<br>the conf                                                 | 7-700.<br>Figuration win                                                                   | dow.                         |                        |  |  |
|                                         | 🥩 eSearch Utility [ v1.0.6,<br>File Server Tools             | Oct.15, 2012 ]                                                                        |                                                                                                    |                                                                     |                                                                                            |                              |                        |  |  |
|                                         | NameAliasIGW-725TinyPETL-7060EtherloET-7050N/AET-7026N/A     | IP Address<br>192.168.1.2<br>192.168.1.2<br>192.168.1.2<br>192.168.1.2<br>192.168.1.2 | Sub-net Mask           233         255.255.255.0           253         255.255.255.0           216         255.255.255.0           205         255.255.255.0 | Gateway<br>192.168.1.1<br>192.168.1.1<br>192.168.1.1<br>192.168.1.1 | MAC Address<br>00:0d:e0:80:0c:4<br>00:0d:e0:64:22:<br>00:0d:e0:64:01:1<br>00:0d:e0:64:01:9 | 40<br>39<br>50<br>18<br>2    |                        |  |  |
|                                         | Search Server                                                | s Configur                                                                            | ration (UDP)                                                                                                    | Web                                                                 | Exit                                                                                       | ,                            |                        |  |  |
|                                         | Status                                                       |                                                                                       |                                                                                                    |                                                                     |                                                                                            |                              |                        |  |  |
| 3. Conta<br>(i.e. I<br>4. Enter<br>rebo | act your Network<br>P/ Mask/ Gatew<br>the network set<br>ot. | Administr<br>ay) for you<br>tings and t                                               | ator to obtain t<br>r tGW-700.<br>hen click "OK",                                                                                                    | he correct<br>the tGW-                                              | ct network coi<br>-700 will use t                                                          | nfiguration in he new settir | formation<br>ngs after |  |  |
| Co                                      | onfigure Server (UDP)                                        |                                                                                       |                                                                                                    |                                                                     |                                                                                            |                              |                        |  |  |
| 5                                       | Server Name : t(                                             | GW-725                                                                                |                                                                                                    |                                                                     |                                                                                            |                              |                        |  |  |
| 1                                       |                                                              | 0FF                                                                                   | Alias:                                                                                                    | Tiny                                                                | (7 Cha                                                                                     | rs)                          |                        |  |  |
|                                         | P Address : 19<br>Sub-net Mask : 25                          | 5.255.255.0                                                                           | MAC:<br>Warnin                                                                                                    | ال10:04:0<br>م!!                                                    | eU:8U:Uc:4U                                                                                |                              |                        |  |  |
|                                         | Gateway :                                                    | 2.168.1.1                                                                             | Contact<br>correct                                                                                                    | your Netw<br>configurat                                             | ork Administrato<br>ion before any c                                                       | r to get<br>hanging!         |                        |  |  |

3

0K

Cancel

4

| Classification                                                                                       | assification ISaGRAF English FAQ-159                                                                   |                                            |                                    |           |                 |                 |             |  |
|----------------------------------------------------------------------------------------------------|----------------------------------------------------------------------------------------------------|--------------------------------------------|------------------------------------|-----------|-----------------|-----------------|-------------|--|
| Author                                                                                               | Eva Li                                                                                                 | Version                                    | 1.0.0                              | Date      | Dec.2012        | Page            | 4 / 20      |  |
| Testing<br>1. Wiring<br>tGW-70                                                                       | the tGW-700<br>to the Modbus I<br>00. As below:                                                        | RTU device                                 | e (i.e. LC-103, D<br>RS-485        | PL-100T№  | 1485, PM-213    | 3, IR-210) w    | rith your   |  |
|                                                                                                    | DATA1+<br>DATA1-<br>GND                                                                                |                                            | DATA2<br>DATA2<br>OATA2<br>GND     | 2+<br>    |                 |                 |             |  |
| 2. Use the<br>has suc                                                                                | Modbus Utility Cceeded.                                                                                | to test th                                 | e tGW-700. If t                    | he returr | n data is corre | ct, then the ir | nstallation |  |
| <ul> <li>More Relate</li> <li>tGW-70<br/>http://w<br/>model=</li> <li>LC-103<br/>http://w</li> </ul> | ed Information<br>D0 Series Product<br>www.icpdas.con<br>=&kw=tGW<br>Product website<br>www.icpdas.cor | :t website:<br>n/en/dow<br>e:<br>n/en/prod | :<br>nload/show.ph<br>luct/LC-103H | p?num=    | 2374&nation=    | US&kind1=6      | &kind2=15&  |  |
| ■ DL-100<br>http://v                                                                                 | Product website<br>www.icpdas.con                                                                      | e:<br>n/en/prod                            | luct/DL-100T48                     | 5         |                 |                 |             |  |
| ■ IR-210<br>http://v                                                                                 | Produc <mark>t</mark> website<br>www.icpdas.cor                                                        | e:<br>n/en/prod                            | luct/IR-210                        |           |                 |                 |             |  |
| PM-213<br>http://<br>model                                                                           | 3x Series Produc<br>www.icpdas.cor<br>=&kw=pm                                                          | :t website:<br>n/en/dow                    | nload/show.ph                      | ıp?num=   | 709&nation=I    | US&kind1=68     | ιkind2=15&  |  |
|                                                                                                    |                                                                                                    |                                            |                                    |           |                 |                 |             |  |

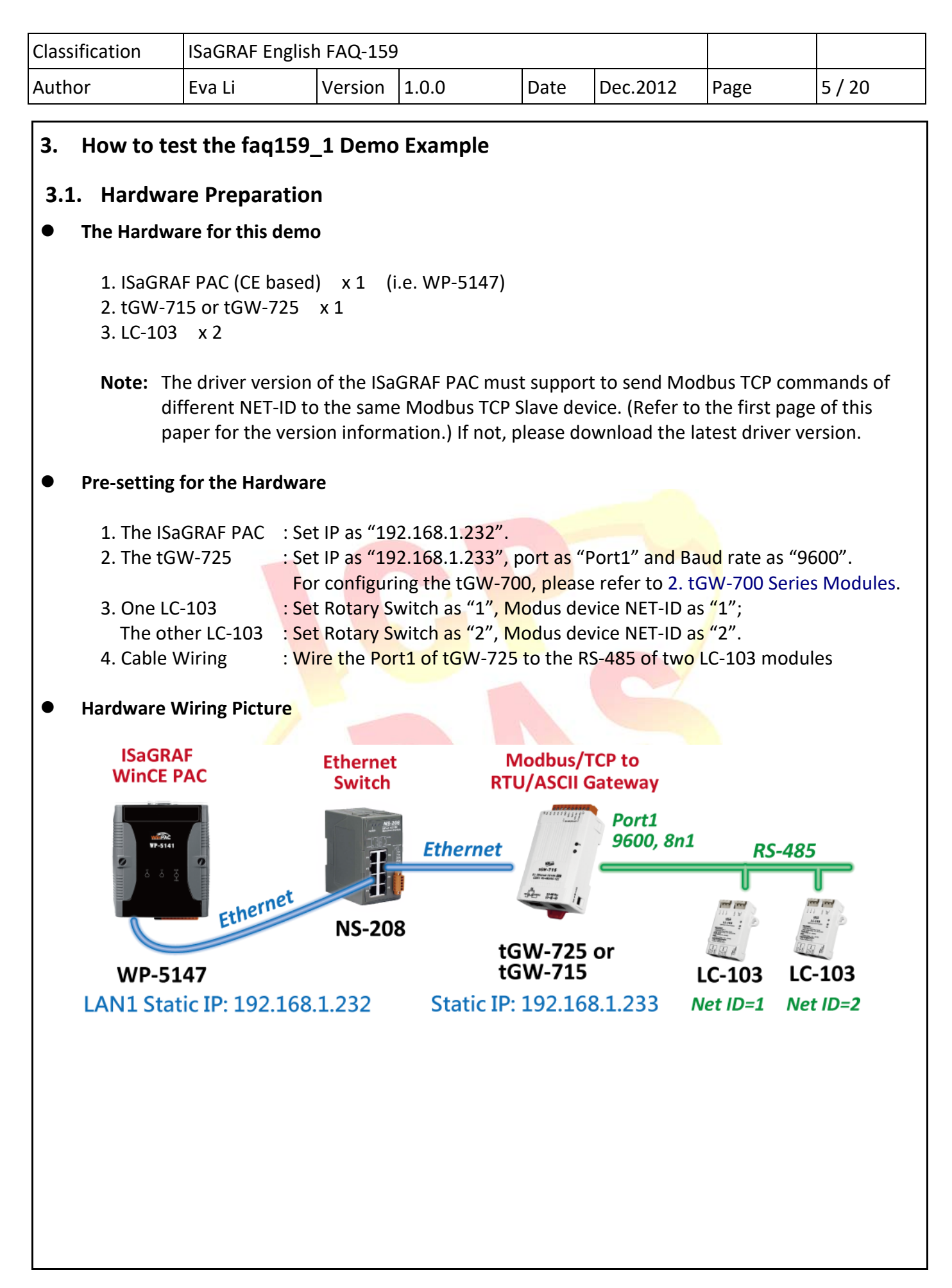

| lassification                                                                                                    | ISaGRAF Engl                                                           | ish FAQ-159                                   | )                               |                                                |                                                                                                    |                                    |        |
|----------------------------------------------------------------------------------------------------|------------------------------------------------------------------------|-----------------------------------------------|---------------------------------|------------------------------------------------|----------------------------------------------------------------------------------------------------|------------------------------------|--------|
| uthor                                                                                                    | Eva Li                                                                 | Version                                       | 1.0.0                           | Date                                           | Dec.2012                                                                                                    | Page                               | 6 / 20 |
| <ul> <li><b>3.2. How to</b></li> <li><b>Download</b></li> <li>Please download</li> <li>"fag159 1.pja" f</li> </ul> | <b>Operate the</b><br>faq159_1.pia<br>d the "faq159_<br>from https://w | <b>Demo fac</b><br>demo.zip" t<br>ww.icpdas.c | <b>159_1</b><br>hat include     | s this PDF p<br>/index.php                     | aper and the<br>?kind=280#75                                                                                                    | demo prograr<br>51 > 159 .         | n      |
| <ul> <li>Restore fac</li> </ul>                                                                                    | 159_1.pia to F                                                         | PC/ISaGRAF                                    | , , , , ,                       |                                                |                                                                                                    |                                    |        |
| File Edit Proj                                                                                                    | ect Management ect Tools Options Chive Libraries Import IL progr       | Help<br>Projects<br>Commo<br>am               | n data<br>nation                | nive - Projects                                |                                                                                                    | X                                  |        |
| Reference                                                                                                    | : WH_Pro                                                               |                                               | cre<br>fac<br>tes<br>tes<br>tt2 | Workbench<br>ation<br>159~1<br>t_1<br>t_2<br>; | Archive<br>example1<br>faq159_1<br>wp_vb01<br>wp_vb02<br>wp_vb03<br>xpdmo_01<br>xpdmo_03<br>xpdmo_04<br>xpdmo_04<br>xpdmo_05<br>xpdmo_06<br>xpdmo_07<br>xpdmo_07<br>xpdmo_02 | Backup<br>Restore<br>Close<br>Help | 4      |
| Date of creatio                                                                                                    | n : 2011/11/7                                                          | F                                             |                                 |                                                | xpdmo_09                                                                                                    | Compress                           |        |

# • Compile

Click the menu bar [ Make > Make application ] to re-compile this ISaGRAF demo project.

#### Note:

If user is not familiar with the ISaGRAF, recommend to study the Section 1.1 and 1.2 and Section 2.1 of the ISaGRAF User's manual. You may find them in the web site http://www.icpdas.com/en/download/show.php?num=333&nation=US&kind1=&model=&kw=isagraf.

| Classification | ISaGRAF English FAQ-159 |         |       |      |          |      |        |
|----------------|-------------------------|---------|-------|------|----------|------|--------|
| Author         | Eva Li                  | Version | 1.0.0 | Date | Dec.2012 | Page | 7 / 20 |

#### **Download Project to the PAC**

After compiling, download the ISaGRAF project into the ISaGRAF PAC.

#### • **Test the Demo**

When the PC/ISaGRAF connects the ISaGRAF PAC which is running the "faq159\_1" project, the below Spy Lists window will pop up.

Test the demo in the Spy Lists window:

- 1). If set "ALL POWER ON" to "true", the DO1 of all LC-103 will turn on.
- 2). If set "ALL\_POWER\_OFF" to "true", the DO1 of all LC-103 will turn off.
- 3). If set "lamp1" to "true", the DO1 of LC-103 ID 1 will turn on.
- 4). If set "lamp1" to "false", the DO1 of LC-103 ID 1 will turn off.

| 🕱 ISaGRAF - FAQ159        | 1:LAMP      | - List o 🗆 🗉 💌                | ) ( | SagRAF - FAQ159           | 1:LAMP      | - List o 🗆 🗉 🗙               |
|---------------------------|-------------|-------------------------------|-----|---------------------------|-------------|------------------------------|
| File Edit Options         | Help        |                               |     | File Edit Options         | Help        |                              |
| 🗅 🖹 🖄 🐇 🖑 🕏               | K 🔍         |                               |     | 🗅 🖹 🖄 🐇 🗄 🕯               | < 🍳         |                              |
| Name                      | Value       | Comment                       |     | Name                      | Value       | Comment                      |
| ALL_POWER_ON              | FALSE       | To set all lamps to turn on   |     | ALL_POWER_ON              | FALSE       | To set all lamps to turn on  |
| ALL_POWER_OFF             | FALSE       | To set all lamps to turn off  |     | ALL_POWER_OFF             | FALSE       | To set all lamps to turn off |
| lamp1                     | TRUE        | For user control              |     | lamp1                     | TRUE        | For user control             |
| lamp4                     | FALSE       | For user control              |     | lamp4                     | TRUE        | For user control             |
| Device1_ID1_D01_state     | TRUE        | The real state of lamp        |     | Device1_ID1_D01_state     | TRUE        | The real state of lamp       |
| Device1_ID1_D02_state     | FALSE       | The real state of lamp        |     | Device1_ID1_D02_state     | FALSE       | The real state of lamp       |
| Device1_ID1_D03_state     | FALSE       | The real state of lamp        |     | Device1_ID1_D03_state     | FALSE       | The real state of lamp       |
| Device1_ID2_D01_state     | FALSE       | The real state of lamp        |     | Device1_ID2_DO1_state     | TRUE        | The real state of lamp       |
| Device1_ID2_DO2_state     | FALSE       | The real state of lamp        |     | Device1_ID2_D02_state     | FALSE       | The real state of lamp       |
| Device1_ID2_D03_state     | FALSE       | The real state of lamp        |     | Device1_ID2_D03_state     | FALSE       | The real state of lamp       |
| <end list="" of=""></end> |             |                               |     | <end list="" of=""></end> |             |                              |
| Version for ICP-DAS i-718 | 8/i-8000/i\ | /iew/Wincon series controller |     | Version for ICP-DAS i-718 | 8/i-8000/i\ | /iew/Wincon series controlle |
| If set "lamp              | o1" to      | "true"                        |     | If set "ALL PC            | WER         | ON" to "true"                |

if set "lamp1" to "true"

#### Note:

If user is not familiar with the ISaGRAF, recommend to study the Section 1.1 and 1.2 and Section 2.1 of the ISaGRAF User's manual. You may find them in the web site

http://www.icpdas.com/en/download/show.php?num=333&nation=US&kind1=&model=&kw=isagraf

| Classification | ISaGRAF English FAQ-159 |         |       |      |          |      |        |
|----------------|-------------------------|---------|-------|------|----------|------|--------|
| Author         | Eva Li                  | Version | 1.0.0 | Date | Dec.2012 | Page | 8 / 20 |

# **3.3.** Description of faq159\_1

# • ISaGRAF Project Architecture

There are two ST programs (INIT1, LogCtrl) and four LD programs (DevRead, Lamp1Pro, Lamp4Pro, DevWrite).

| ISaGRAF - FAQ159_1 - Programs                                         |  |  |  |  |  |  |  |
|-----------------------------------------------------------------------|--|--|--|--|--|--|--|
| File Make Project Tools Debug Options Help                            |  |  |  |  |  |  |  |
| 🗈 🖬 😔 🕮 🗅 🖻 🏛 💥 🗱 💷 💥 🛠 💷 📚                                           |  |  |  |  |  |  |  |
| Begin: INIT1 Initialize the modbus TCP handler                        |  |  |  |  |  |  |  |
| DevRead Read the state of DOs                                         |  |  |  |  |  |  |  |
| Iamp1Pro Control the DO1 of ID1                                       |  |  |  |  |  |  |  |
| Hamp4Pro Control the DO1 of ID2                                       |  |  |  |  |  |  |  |
| LogCtrl the logic control for turn all lamp on and trun all lamp off  |  |  |  |  |  |  |  |
| HIN DevWrite Write the state of DOs                                   |  |  |  |  |  |  |  |
| Begin: LogCtrl (Structured Text)                                      |  |  |  |  |  |  |  |
| Version for ICP-DAS i-7188/i-8000/Wiew/Wincon series controllers only |  |  |  |  |  |  |  |
|                                                                       |  |  |  |  |  |  |  |

# ISaGRAF Variables

| Name           | Туре                   | Attribute               | Description                                                        |
|----------------|------------------------|-------------------------|--------------------------------------------------------------------|
| initialized    | Boolean                | Internal                | Used to run the first scan cycle. Set initial value to<br>"False". |
| Dev1_ID1_s     | Boole <mark>an</mark>  | Internal                | The connection state of the Modbus device ID 1                     |
| Dev1_ID2_s     | Boolean                | Internal                | The connection state of the Modbus device ID 2                     |
| SetDev1ID1_DO1 | Bool <mark>e</mark> an | Internal                | If true <mark>, set the</mark> DO1 state of the LC-103 ID1         |
| SetDev1ID2_DO1 | B <mark>oo</mark> lean | Internal                | If true, set the DO1 state of the LC-103 ID2                       |
| Dev1_ID1_DO1   | <mark>Bo</mark> olean  | In <mark>tern</mark> al | For Internal used to store the lamp state                          |
| Dev1_ID2_DO1   | Boolean                | Int <mark>erna</mark> l | For Inte <mark>rnal used to st</mark> ore the lamp state           |
| Dev1_ID1_DO1_s | Boolean                | Inte <mark>rnal</mark>  | The DO1 real state of the LC-103 ID1                               |
| Dev1_ID1_DO2_s | Boolean                | Inter <mark>nal</mark>  | The DO2 real state of the LC-103 ID1                               |
| Dev1_ID1_DO3_s | Boolean                | Internal                | The DO3 real state of the LC-103 ID1                               |
| Dev1_ID2_DO1_s | Boolean                | Internal                | The DO1 real state of the LC-103 ID2                               |
| Dev1_ID2_DO2_s | Boolean                | Internal                | The DO2 real state of the LC-103 ID2                               |
| Dev1_ID2_DO3_s | Boolean                | Internal                | The DO3 real state of the LC-103 ID2                               |
| lamp1          | Boolean                | Internal                | If true, enable the DO1 of the LC-103 ID1                          |
| lamp4          | Boolean                | Internal                | If true, enable the DO1 of the LC-103 ID2                          |
| ALL_POWER_ON   | Boolean                | Internal                | If true, set lamp1, lamp4 to turn on                               |
| ALL_POWER_OFF  | Boolean                | Internal                | If true, set lamp1, lamp4 to turn off                              |
| Device1        | Integer                | Input                   | Get the Modbus TCP handler of the device                           |
| Connect_OK1    | Integer                | Input                   | The state of Modbus TCP connection. 1: connection OK               |
| Device1_ID1    | Integer                | Internal                | The Modbus TCP handler of device ID1                               |
| Device1_ID2    | Integer                | Internal                | The Modbus TCP handler of device ID2                               |
| temp_state1    | Integer                | Internal                | Temporarily store the DO state of device ID1                       |
| temp_state2    | Integer                | Internal                | Temporarily store the DO state of device ID2                       |

| Classification | ISaGRAF English FAQ-159 |         |       |      |          |      |        |
|----------------|-------------------------|---------|-------|------|----------|------|--------|
| Author         | Eva Li                  | Version | 1.0.0 | Date | Dec.2012 | Page | 9 / 20 |

# • I/O Connection

| 🛗 ISaGRAF - FAQ159_1 - I/O conn                                        | ection                                                 |  |  |  |  |  |
|------------------------------------------------------------------------|--------------------------------------------------------|--|--|--|--|--|
| File Edit Tools Options Hel                                            | p                                                      |  |  |  |  |  |
| 🗎 🖻 🗟 🞾 🍵 🗘 🕂 🕞                                                        | * 🕷 🖉                                                  |  |  |  |  |  |
|                                                                        | ▶ ref = 168                                            |  |  |  |  |  |
| 1                                                                      | Device_IP = 192.168.1.233                              |  |  |  |  |  |
| 2                                                                      | Device_NET_ID = 0                                      |  |  |  |  |  |
| 3                                                                      |                                                        |  |  |  |  |  |
| 4                                                                      | Min_Wait_Time = 40                                     |  |  |  |  |  |
| 5                                                                      | Port_No = 502                                          |  |  |  |  |  |
| 6                                                                      | Which_LAN = 0                                          |  |  |  |  |  |
| 7                                                                      | issue Reserved = 0                                     |  |  |  |  |  |
| 8                                                                      | issue Reserved = 0                                     |  |  |  |  |  |
| 9                                                                      | Reserved = 0                                           |  |  |  |  |  |
| 10 m mbus_tcp                                                          | Device1 (* The handler of Modbus TCP connection *)     |  |  |  |  |  |
| 🕒 📼 To_IP 🛛 🗸 🗸                                                        | 2 Connect_OK1 (* The state of Modbus TCP connection *) |  |  |  |  |  |
| 11                                                                     | 3                                                      |  |  |  |  |  |
| 12                                                                     | 4 🖉                                                    |  |  |  |  |  |
| Version for ICP-DAS i-7188/i-8000/iView/Wincon series controllers only |                                                        |  |  |  |  |  |

| Mbus_tcp Parameter Description |                                                                                                   |  |  |  |  |  |  |
|--------------------------------|---------------------------------------------------------------------------------------------------|--|--|--|--|--|--|
| Device IP                      | Enter the tGW-725 IP address.                                                                     |  |  |  |  |  |  |
| Device_ir                      | Ex: 192.168.1.233                                                                                 |  |  |  |  |  |  |
| Device_NET_ID                  | As <mark>sign "</mark> 0", if want to send Modbus T <mark>CP comman</mark> ds of different NET-ID |  |  |  |  |  |  |
|                                | to the same Modbus TCP Slave device.                                                              |  |  |  |  |  |  |
| Timeout                        | Unit: ms (0.001 second), range: 500 ~ 15,000                                                      |  |  |  |  |  |  |
|                                | Unit: ms (0.001 second), the waiting time before send the next                                    |  |  |  |  |  |  |
|                                | Modbus T <mark>CP commend</mark> . Ra <mark>nge: 10 ~ 60,000</mark>                               |  |  |  |  |  |  |
| Dort No                        | Enter "502 <mark>" if u</mark> se P <mark>ort1</mark> of <mark>the t</mark> GW-725;               |  |  |  |  |  |  |
| POIL_NO                        | Enter "503" if use Port2.                                                                         |  |  |  |  |  |  |
| Which_LAN                      | 1 or 2: the LAN number used                                                                       |  |  |  |  |  |  |
|                                | 0: auto switch the LAN                                                                            |  |  |  |  |  |  |
| Device1                        | Get the Modbus TCP handler                                                                        |  |  |  |  |  |  |
|                                | Get the connection state with the device                                                          |  |  |  |  |  |  |
| Connect_OK1                    | 1: connection is ok.                                                                              |  |  |  |  |  |  |
|                                | 2: not connected.                                                                                 |  |  |  |  |  |  |

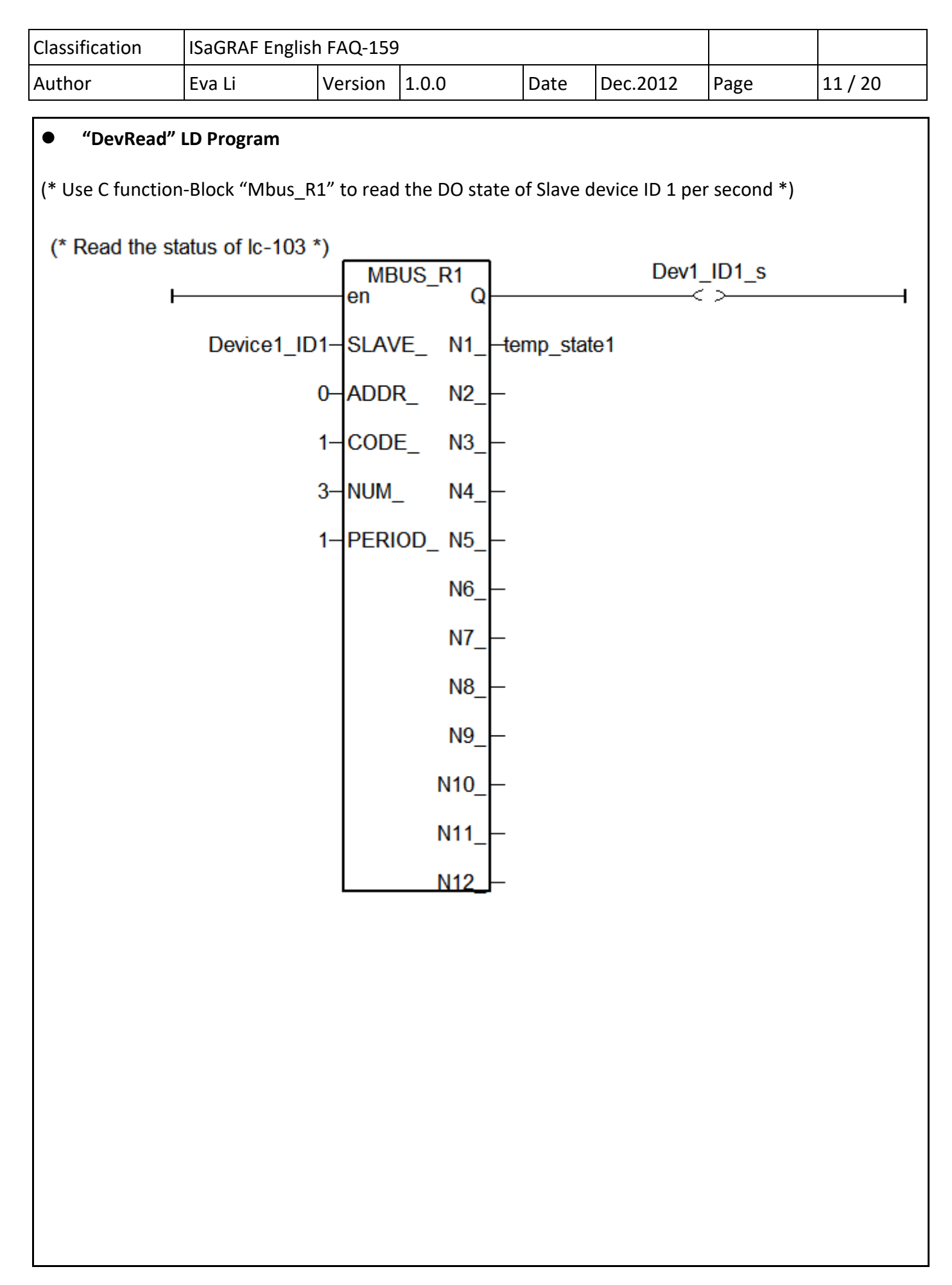

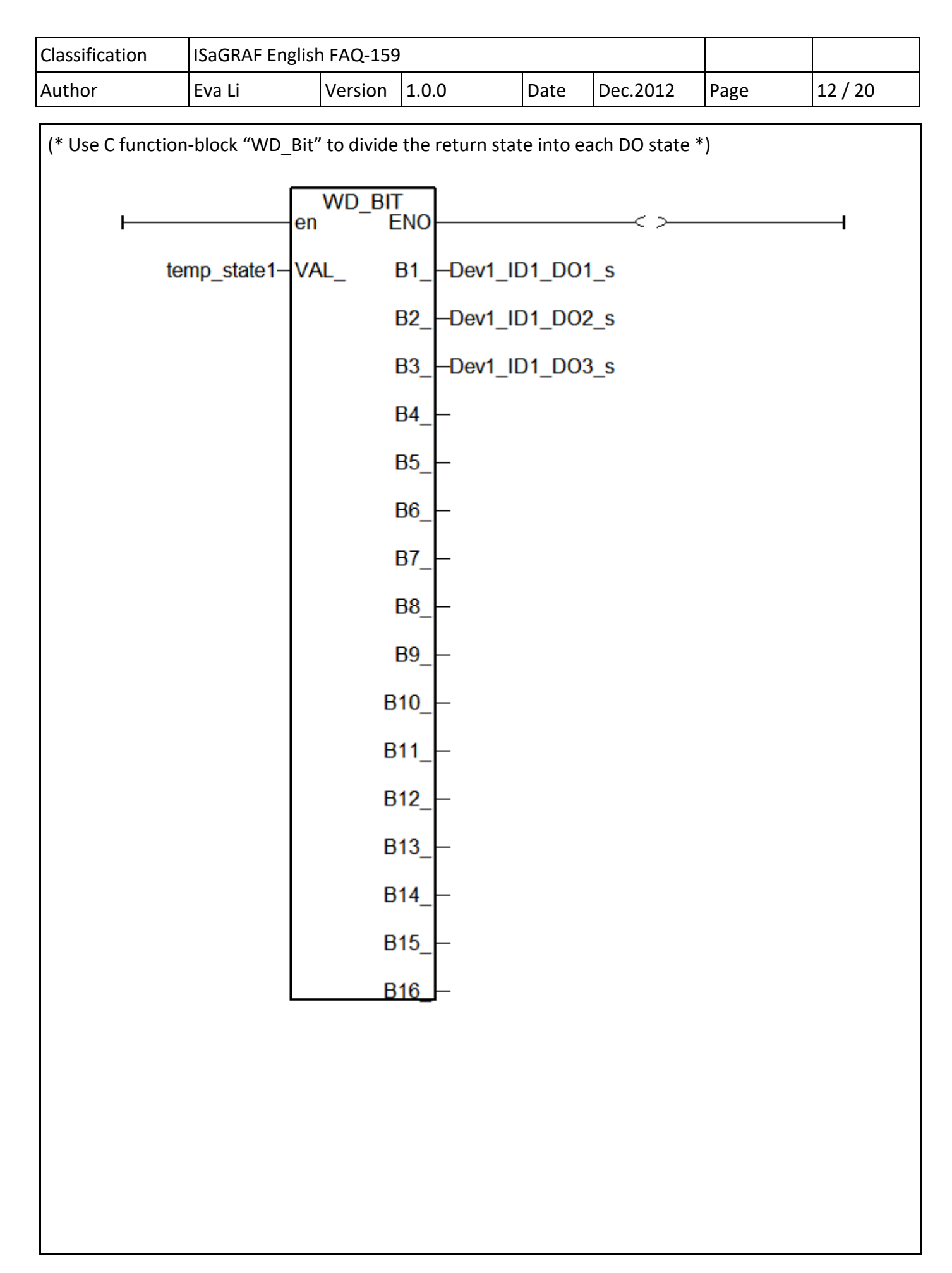

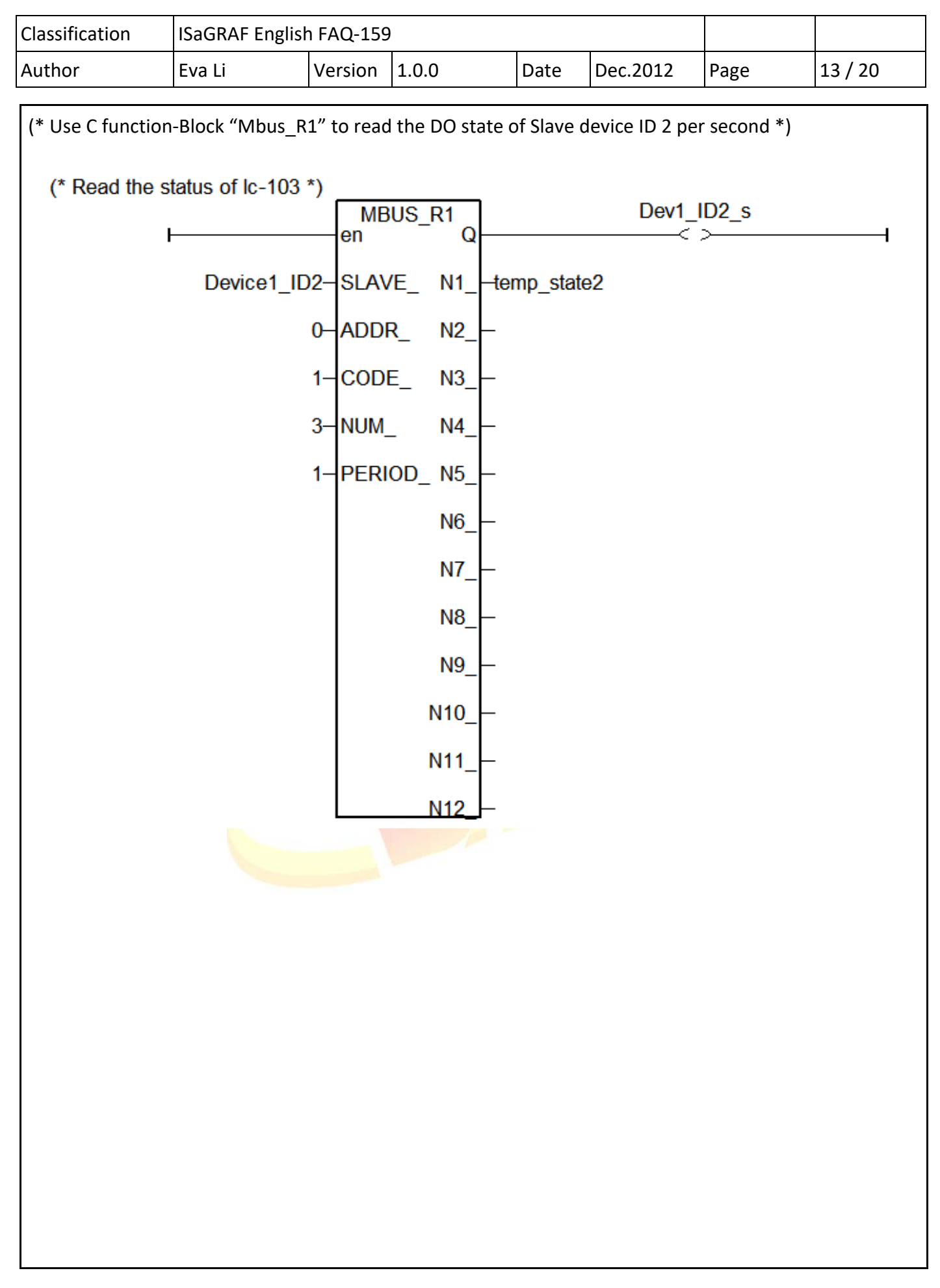

| Classification    | ISaGRAF Englis  | sh FAQ-15    | 9            |         |        |              |      |         |
|-------------------|-----------------|--------------|--------------|---------|--------|--------------|------|---------|
| Author            | Eva Li          | Version      | 1.0.0        | D       | Date   | Dec.2012     | Page | 14 / 20 |
| (* Use C function | n-block "WD_Bit | t" to divide | e the retur  | n state | into e | ach DO state | *)   |         |
| (* *)             |                 | en W         | D_BIT<br>ENO | ]       |        |              | . >  | 1       |
|                   | tomn state      |              | B1           |         | י חו   |              |      | ·       |
|                   | lemp_sidle      | ~~~~~        | <br>         |         |        |              |      |         |
|                   |                 |              | D2_          |         |        |              |      |         |
|                   |                 |              | B3_          | -Dev1   | I_ID2  | _D03_s       |      |         |
|                   |                 |              | B4_          |         |        |              |      |         |
|                   |                 |              | B5_          | .–      |        |              |      |         |
|                   |                 |              | B6_          | .–      |        |              |      |         |
|                   |                 |              | B7_          | .–      |        |              |      |         |
|                   |                 |              | B8_          | .–      |        |              |      |         |
|                   |                 |              | B9_          | .–      |        |              |      |         |
|                   |                 |              | B10_         | .–      |        |              |      |         |
|                   |                 |              | B11_         | .–      |        |              |      |         |
|                   |                 |              | B12_         | .–      |        |              |      |         |
|                   |                 |              | B13_         |         |        |              |      |         |
|                   |                 |              | B14_         |         |        |              |      |         |
|                   |                 |              | B15          |         |        |              |      |         |
|                   |                 |              | B16          |         |        |              |      |         |
|                   |                 |              |              | -       |        |              |      |         |
|                   |                 |              |              |         |        |              |      |         |
|                   |                 |              |              |         |        |              |      |         |
|                   |                 |              |              |         |        |              |      |         |
|                   |                 |              |              |         |        |              |      |         |

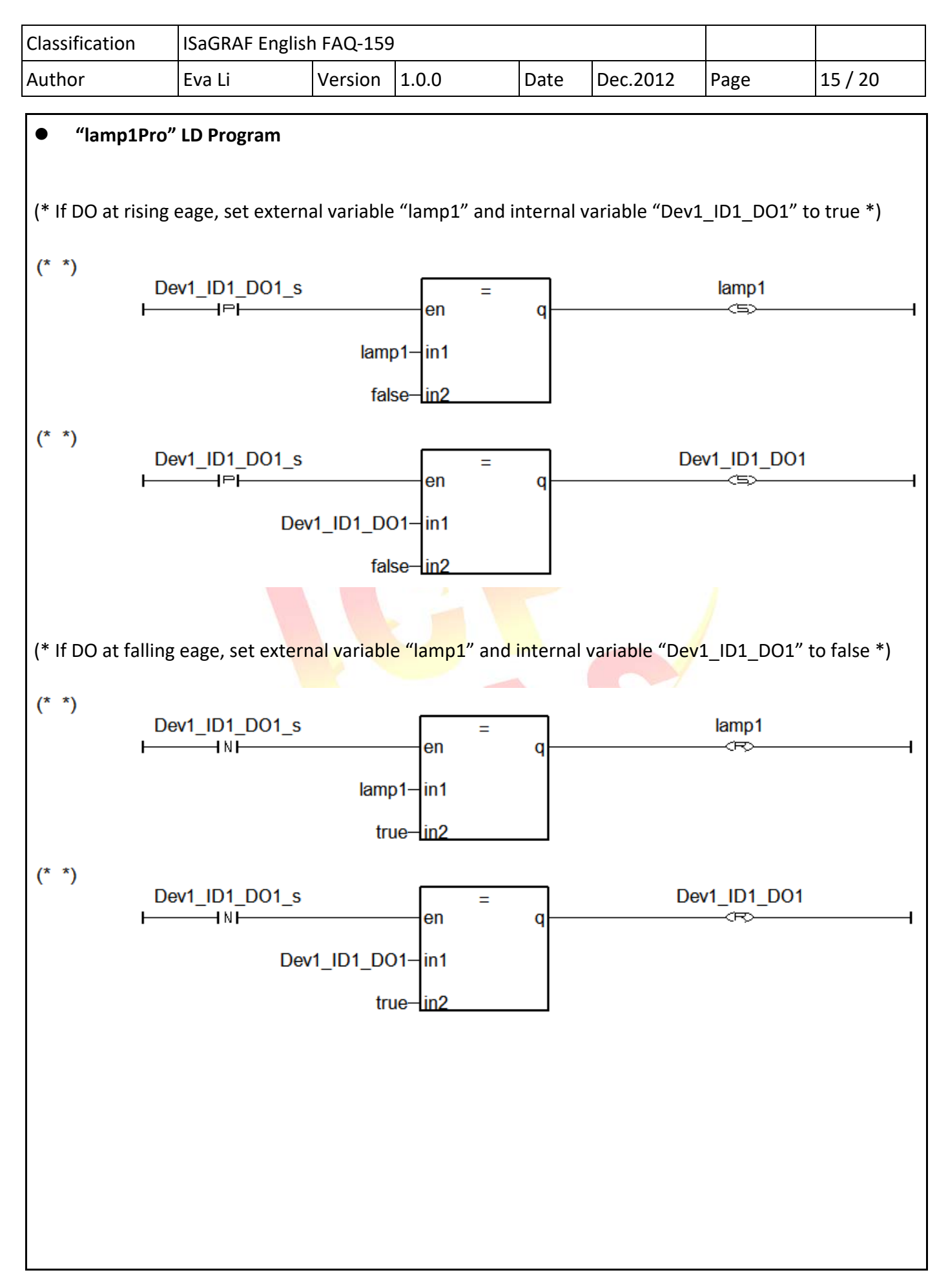

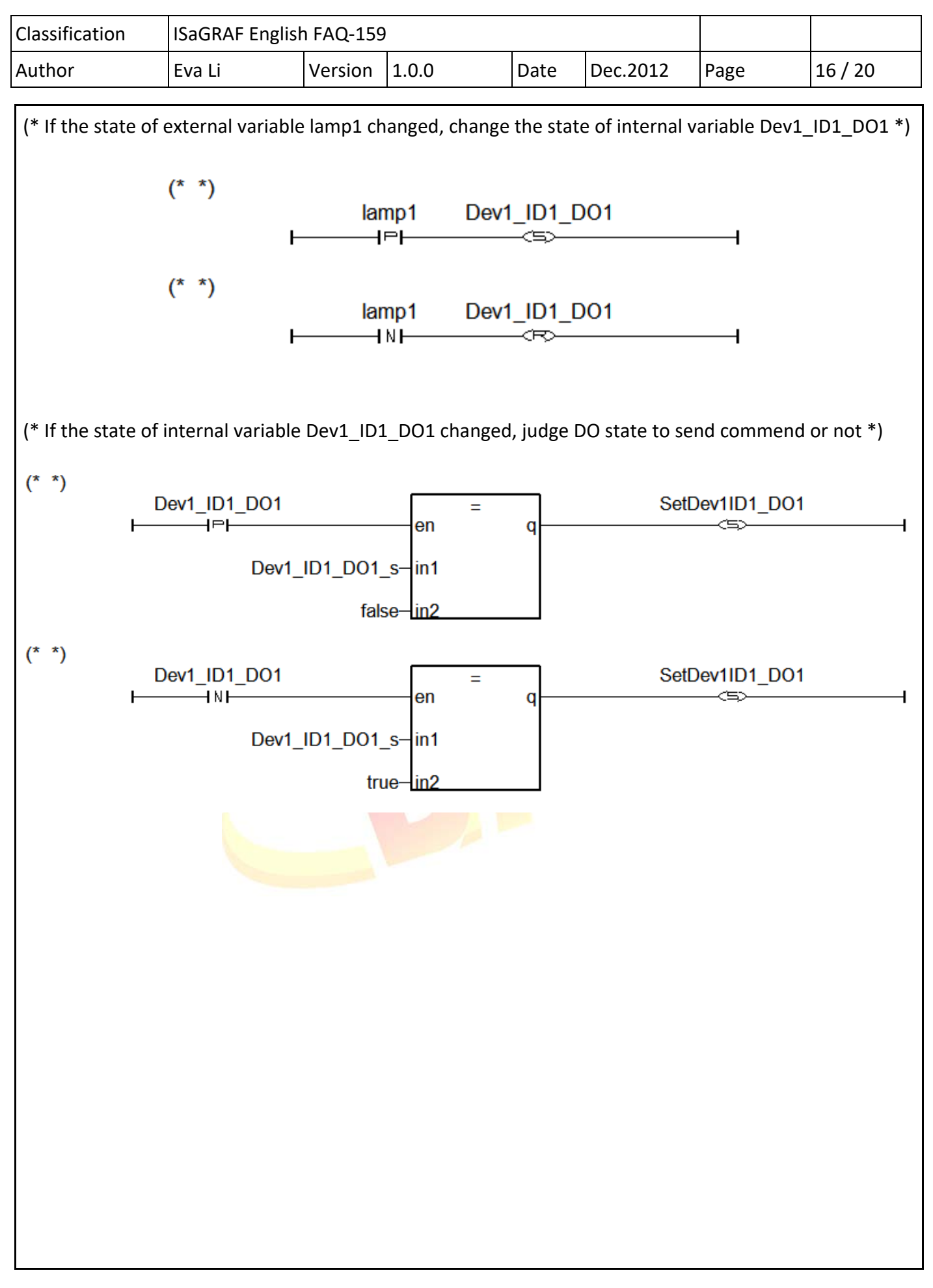

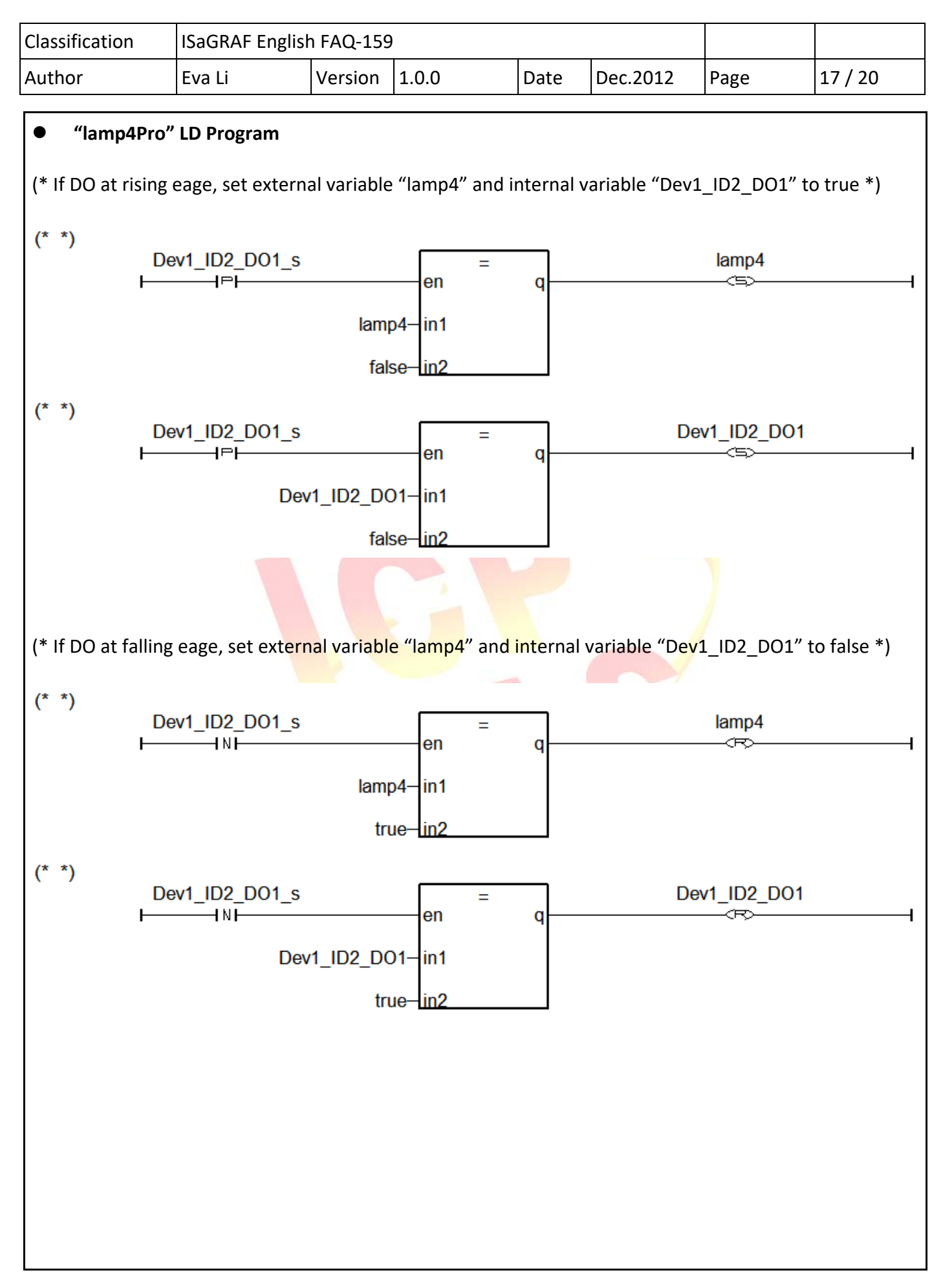

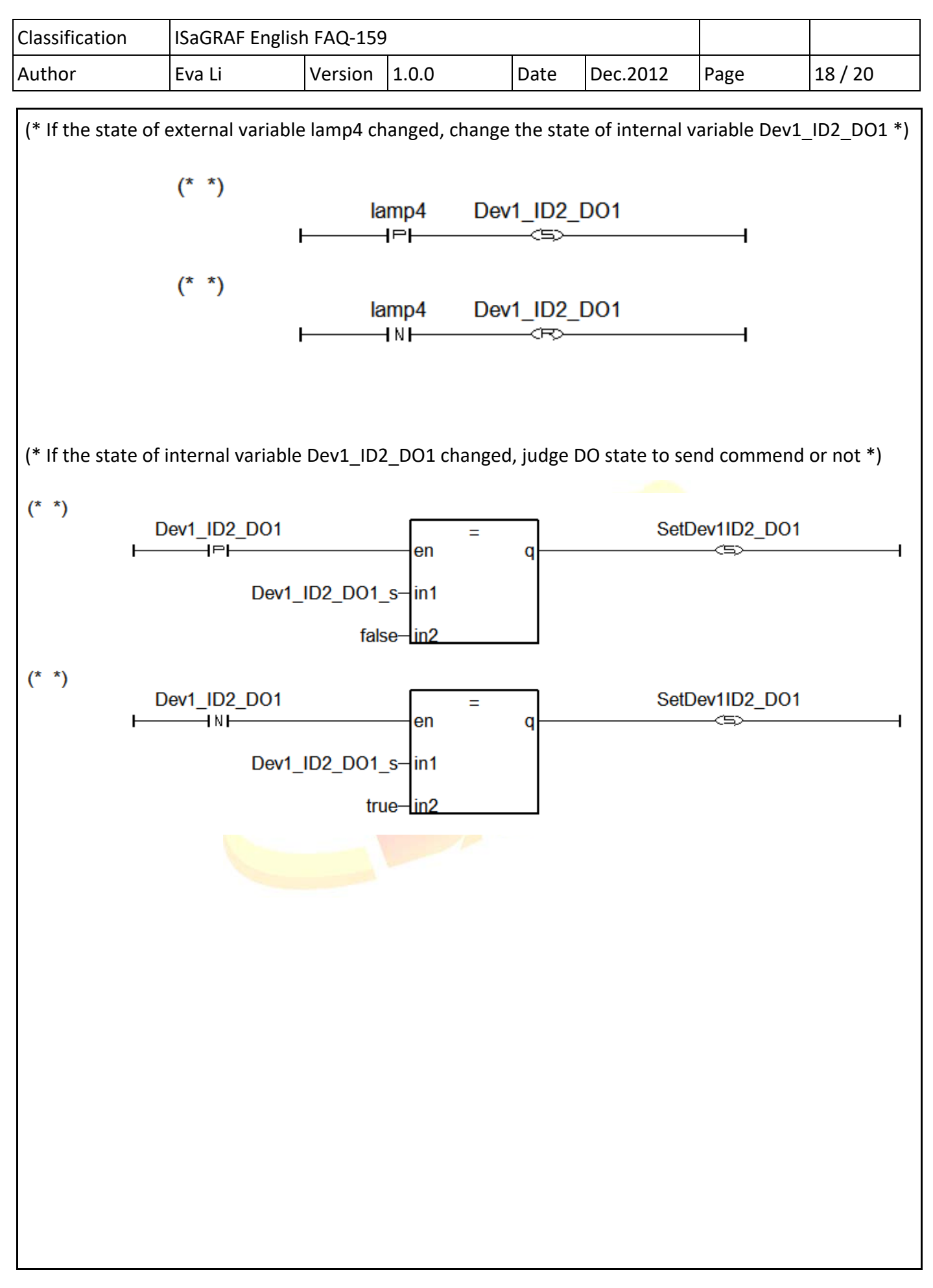

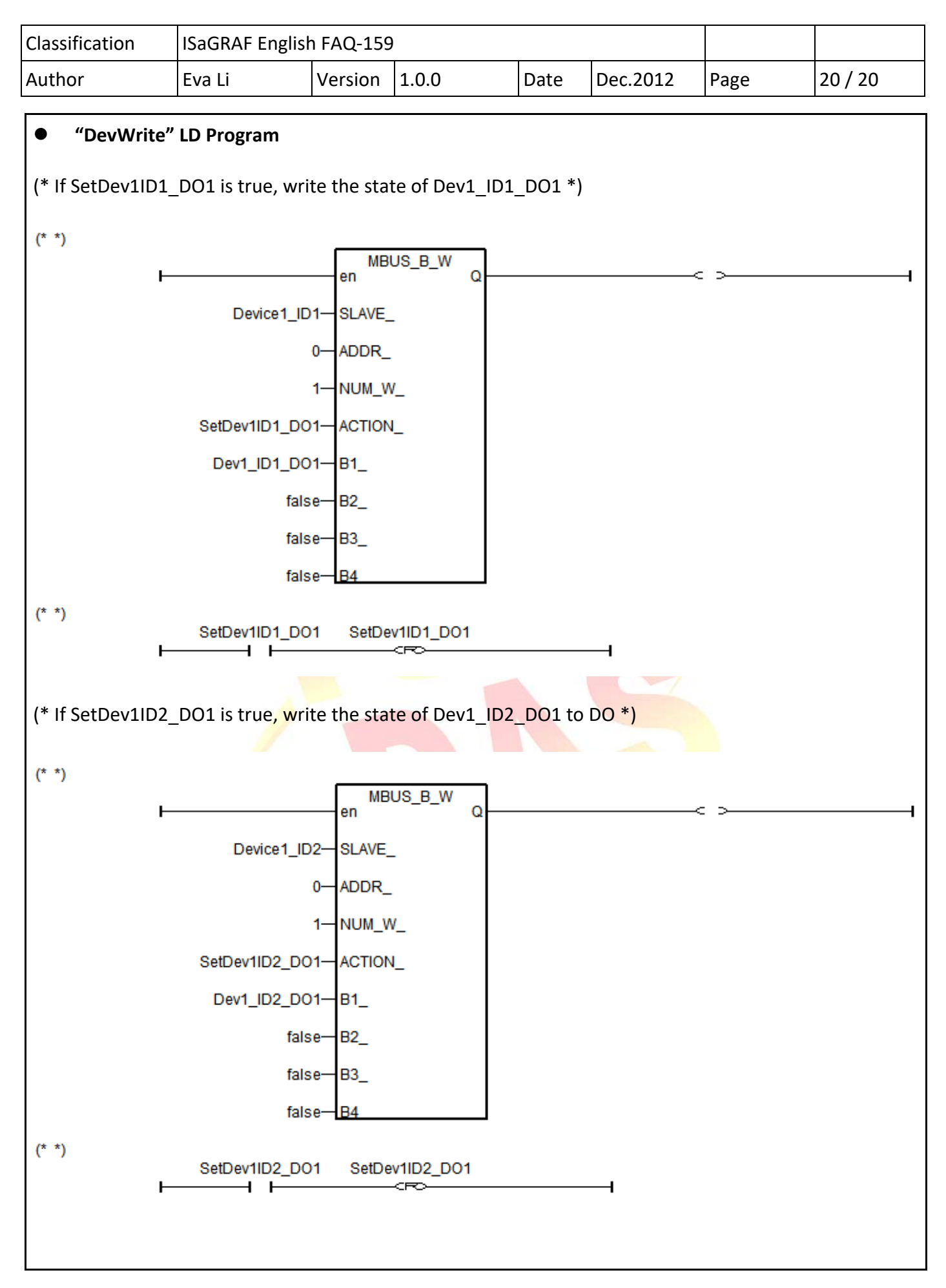